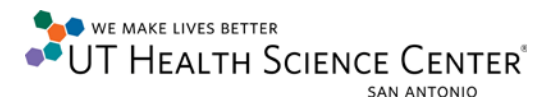

## **VPN Connection (Mac OSX)**

Verify there is an active internet connection. Open a browser (Safari) and navigate to a few websites.

Connect to the UTHSCSA VPN via:

https://hscvpn.uthscsa.edu

| 000                                     | Secure Access SSL VPN                                         | 8                                                                  |  |  |  |
|-----------------------------------------|---------------------------------------------------------------|--------------------------------------------------------------------|--|--|--|
|                                         | Mttps://hscvpn.uthscsa.edu/dana-na/auth/url_ C Q Google       |                                                                    |  |  |  |
| ЦЦ ШТ Аррі                              | ble Yahoo! Google Maps YouTube Wikipedia News (10)♥ Popul     | ar▼                                                                |  |  |  |
| WE MA                                   | AKE LIVES BETTER                                              |                                                                    |  |  |  |
| UT 🍋                                    | HEALTH                                                        |                                                                    |  |  |  |
| SCIEN                                   | CE CENTER"                                                    |                                                                    |  |  |  |
| JULIN                                   |                                                               |                                                                    |  |  |  |
| Welcome to the<br>Secure Access SSL VPN |                                                               |                                                                    |  |  |  |
| Usernan                                 | me Please sign in to begin your sec                           | ure                                                                |  |  |  |
| Passwor                                 | session. NOTICE: Currently MAC<br>Lion(10.7) is not supported | session. NOTICE: Currently MAC OS X<br>Lion(10.7) is not supported |  |  |  |
|                                         | (Sign In)                                                     |                                                                    |  |  |  |
|                                         |                                                               |                                                                    |  |  |  |
|                                         |                                                               | *<br>*                                                             |  |  |  |
|                                         |                                                               | 1                                                                  |  |  |  |

Log in using a valid UTHSCSA Username and Password

Follow the instructions

Accept/Allow any installation agreements. Some dialogue boxes will appear more than once. Select "always" whenever possible.

| 000 |                                                                            | 0 0                                          | Setup Control – Warning                                          |
|-----|----------------------------------------------------------------------------|----------------------------------------------|------------------------------------------------------------------|
|     | An applet from "hscvpn.uthscsa.edu" is requesting access to your computer. | Do you want<br>from the follo                | to download, install, and/or execute software wing server?       |
|     | Allow all applets from "hscvpn.uthscsa.edu" with this signature            | Product Name<br>Software Nam<br>Server Name: | : Network Connect<br>e: NetworkConnect.app<br>hscvpn.uthscsa.edu |
| ?   | Show Details Deny Allow                                                    | G                                            | Always Yes No                                                    |

NOTE: The UTHSCSA VPN requires Java. If it is not working properly, try checking for updates by clicking on the Apple drop menu and selecting "Software Update".

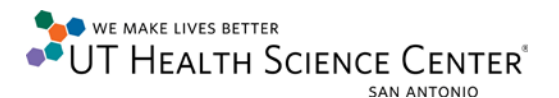

When the connection has been established the "Network Connect" window and Dock Icon should be displayed.

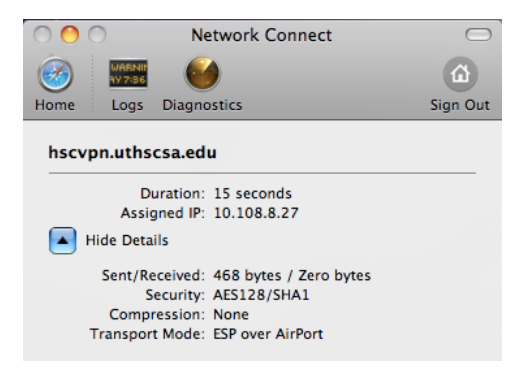

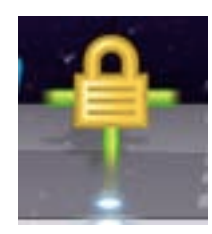

A successful connection will load a page with **Use Instruction**, **Log-Out Instructions**, and an **Acceptable Use** statement.

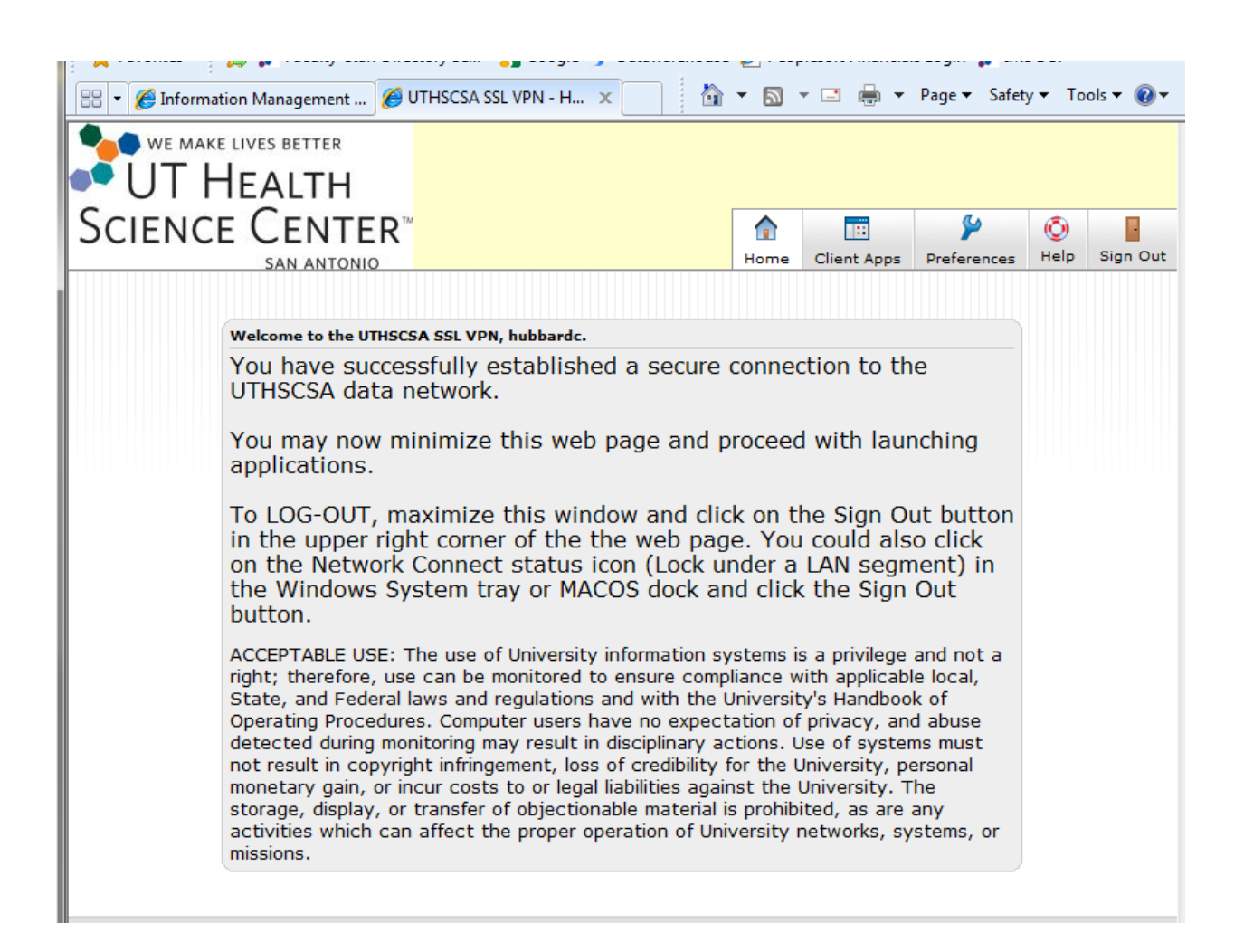